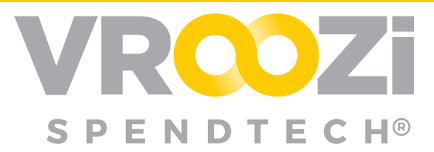

# **The Supplier Portal**

The Supplier Portal is a Cloud-based portal solution with **self-service capabilities and point and click interface,** creating fluent process flows and communication between buying organizations and their suppliers.

Buying organization users can submit POs, send specific PO communication, submit change requests, receive advanced shipping notices and invoices.

Supplier users can confirm, reject, dispute, ship and invoice purchase orders for their Vroozi clients. Includes a repository for POs and invoices.

Users should also see the <u>Supplier's Guide to the Supplier Portal</u> for more specific details on workflows within the Portal

#### Table of Contents:

| The Supplier's Portal Homepage                       | 2  |
|------------------------------------------------------|----|
| Supplier Portal Configuration                        | 3  |
| Branding & Logo                                      | 3  |
| Supplier Invitation Message                          | 4  |
| Set Global 'Supplier Portal Rules'                   | 5  |
| Invite a Supplier to the Portal                      | 7  |
| From the Portal Configurations                       | 7  |
| From the Supplier Record                             | 8  |
| 'Supplier User' Roles                                | 8  |
| Adding a Content Manager                             | 9  |
| User Management                                      | 10 |
| All Portal Users                                     | 10 |
| Manage Users from Individual Supplier                | 10 |
| Supplier's Portal Configuration                      | 11 |
| Supplier's Business, Contract and Insurance Info     | 11 |
| Output Method                                        | 11 |
| Advanced Shipping Notification (ASN)                 | 12 |
| Auto-processing of incoming Supplier Portal Invoices | 12 |

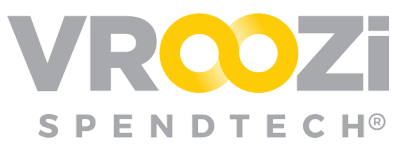

| Supplier Portal End to End Workflow                 | 13 |
|-----------------------------------------------------|----|
| Confirmed PO                                        | 14 |
| Disputed PO                                         | 15 |
| Advanced Shipping Notice (ASN)                      | 16 |
| Invoice                                             | 17 |
| Invoice Notifications                               | 19 |
| Purchase Order Change Requests (POCR) in the Portal | 19 |
| Push Notifications                                  | 20 |
|                                                     |    |

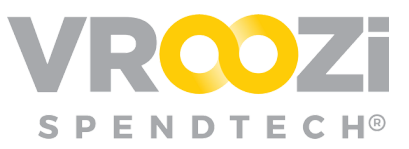

# The Supplier's Portal Homepage

| Supplier 1 ~      |                                                | V                     | ROZI®                |                                         | 2 Q. Search for Documents          |
|-------------------|------------------------------------------------|-----------------------|----------------------|-----------------------------------------|------------------------------------|
| Dashboard         | Orders                                         | Shipping              | New Pending Invoices | 1 New Paym                              | ients                              |
| 📃 Company Profile | 35 10731                                       | 37 TOTEM              | 97 10181             | 0 rotai                                 |                                    |
| 🛔 Users           | TASKS Start typing to search                   |                       |                      |                                         | «بر<br>م                           |
| Purchase Orders   | User Id 🧅 Amount 💭 Date 💭 Notes                |                       | Status               | Actions 22 Apr                          | 2020                               |
| Shipping Notices  | RB 2000001209 \$1,401.00 04/10/2020 200000120  | 09                    | Partially Confirmed  | S # 5                                   | 0 #2000001212                      |
| S Invoices        | RB 2000001205 \$2,198.00 04/09/2020 200000120  | 05                    | Partially Confirmed  | S S II                                  | as been shipped<br>2 minutes ago   |
| Create Invoice    | RB 2000001203 \$1,401.00 04/09/2020 test       |                       | Disputed             | 🗹 🤶 p                                   | O #2000001211                      |
| 🖺 Content Manager | RB 2000001190 \$200.00 04/06/2020              |                       | Disputed             | M hi                                    | as been confirmed<br>8 minutes ago |
|                   | RB 2000001171 \$2,373.84 03/03/2020 200000117  | 71                    | Partially Confirmed  | 🗹 🋤 🛛 🗶 🖉 P                             | 0 #2000001174                      |
|                   | RB 2000001168 \$1,293.84 02/28/2020 Please see | e Inspiron 16 Series. | Disputed             | ✓ 1 1 1 1 1 1 1 1 1 1 1 1 1 1 1 1 1 1 1 | as been confirmed<br>hours ago     |
|                   | JW 2000000251 \$100.00 12/28/2018 200000025    | 51                    | Ready                | show m                                  | ore                                |
|                   | SA 200000245 \$245.74 12/28/2018 200000024     | 45                    | Partially Confirmed  | ≤ = 0 2                                 |                                    |
|                   | sk 2000000244 \$246.74 12/28/2018 200000024    | 44                    | Partially Disputed   | S 🖶                                     |                                    |
|                   | show more                                      |                       |                      |                                         |                                    |

- 1. Navigation Panel Navigation categories allow users to quickly access documents by type. Profile may be updated via downward arrow next to username.
- 2. Universal Search Bar Once selected, portal users can search across all transactional documents entering their own key words or select by preset search categories including but not limited to, 'Buyer, Shipping Carrier and Created Date'. If a preset search category is selected, further search criteria tailored to that field will populate.
- **3. Document Count** Organized by category (Pending Invoices, Payments & Returns) a count of documents that have come in over the trailing 24 hours. Click the document card to view.
- **4. Tasks** Easy access to view or take action on all incoming documents (RFQ's, PO's, Invoices).
- 5. Activity Allows a user to see the latest activity (status changes, notes and messages) on all open RFQ/PO/Invoice.

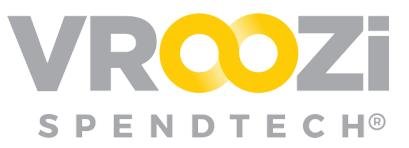

|                                           |          |              |                                   | 5                     | Sales Trends b             | y Month                                                                                                    |                                             |         |                              |          |
|-------------------------------------------|----------|--------------|-----------------------------------|-----------------------|----------------------------|----------------------------------------------------------------------------------------------------|---------------------------------------------|---------|------------------------------|----------|
| \$250,000.00                              |          |              | /                                 | \$282,932.63          |                            |                                                                                                    |                                             |         |                              |          |
| § \$150,000.00                            |          |              | /                                 |                       |                            |                                                                                                    |                                             |         |                              |          |
| \$100,000.00<br>\$50,000.00<br>\$3,260.82 | \$979.89 | \$5,229.35   | \$26,400,64                       |                       | \$10,648.14                |                                                                                                    |                                             |         |                              |          |
| \$0.00 O<br>January '19                   | February | March        | April                             | May                   | June                       | July                                                                                                    | August September                            | October | November                     | December |
|                                           |          | Submit       | ed Invoice Status                 | 2                     |                            | POSTED 36.40%     PART 28.34%     PRANT 27.25%     POSTING FAILED 6.50%     PGYONTU LITATION 6.35%                                                       | 102<br># of Submitted Invoices              |         | 372<br>On-Time Delivery      | 96       |
|                                           |          |              |                                   |                       |                            | tetonicularitoria asses         PARED 5,14%         PARED 5,14%         POSTING 3,85%         CODING 3,85%         APPROVED 1,45%         APPROVED 1,43% | 102<br>% of PO's Returned                   | Та      | 173<br>otal Live Catalog Ite | ems      |
|                                           |          | Have a quest | ion? We're here to help.   +1 (20 | N) 555-5555   teat@vr | oozi.com   Hours of Operat | ion: Monday - Friday, 6:00 AM - 5:00                                                                                                    | PM   (GMT -8:00) Pacific Time (US & Canada) |         |                              |          |

6. Sales Trends – View trends by a specific time frame.

# Supplier Portal Configuration

Customize the look and feel of your Supplier Portal through the creation of your own vanity URL, branding, customized Terms & Conditions and specific supplier requirements and communication.

From the Master Administrator navigation panel select Supplier Portal → Settings.

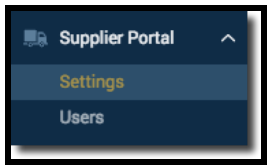

#### **BRANDING & LOGO**

- 1. Customize your login page URL.
- 2. Select the 'Image Settings' for your supplier invitation
  - Login Page background image
    - > Optimal resolution 300x250 (Format supported jpg, png, jpeg)
  - Favicon image displayed on browser tab
    - Optimal resolution 225x225 (Format supported jpg, png, jpeg)
  - Company Logo
    - > Optimal resolution 1920x1064 (Format supported jpg, png, jpeg)

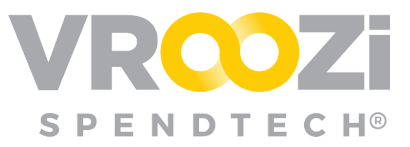

| Supplier Portal Settings                                            |                                                          |                                             |
|---------------------------------------------------------------------|----------------------------------------------------------|---------------------------------------------|
| URL Settings ③<br>Customize your Supplier Portal URL                |                                                          |                                             |
| Login Page URL Pattern<br>supplier                                  | https://devqa6-go.vroozi.com/#/login?org=880852895&view= | supplier                                    |
| Image Settings<br>Customize the look & feel of your Supplier Portal |                                                          |                                             |
| Login Page<br>Replace Image                                         |                                                          | Company Logo<br>SPENDTECH®<br>Replace Image |

Finished result:

|    |       | Velcome! To complete your realistration with the                                                                                                    | Hogt.                                                                                                    |
|----|-------|----------------------------------------------------------------------------------------------------|----------------------------------------------------------------------------------------------------|
|    |       | Inc. Supplier Portal, please fill out the details belo                                                                                                   | w                                                                                                    |
|    |       | Username "                                                                                                    | All and a second second second second second second second second second second second second second second se |
|    |       | nichole.whitaker+supplier2@vroozi.com                                                                                                    |                                                                                                    |
|    |       | First Name* Last Name*                                                                                                    |                                                                                                    |
|    |       | Fred Higgins                                                                                                    |                                                                                                    |
|    | VRUZI | Set a Password *                                                                                                    |                                                                                                    |
| Le |       | Confirm Password*                                                                                                    |                                                                                                    |
|    |       | COMPLETE REGISTRATION                                                                                                    |                                                                                                    |
|    |       | we & question? We're lare to help.<br>Bit of 24-200   support Homous com<br>Bit of 24-200   support Homous com<br>Out if 4:00 Houtis Time Bit & Caretali |                                                                                                    |

# SUPPLIER INVITATION MESSAGE

• Customize your supplier invitation by editing or removing the provided template.

| Supplier Invitation Configuration                                                                                      |                                                                                                    |
|----------------------------------------------------------------------------------------------------|----------------------------------------------------------------------------------------------------|
| Invitation Type *                                                                                                    | Email Subject *                                                                                         |
| Supplier User Invitation Email                                                                                         | Join us on the Vroozi, Inc. Supplier Portal                                                             |
| Email Message                                                                                                    |                                                                                                    |
|                                                                                                    |                                                                                                    |
| B I S II <sub>x</sub> I≡ ≕≣ ⊕E 99 Styles ▼ Normal ▼ ?                                                                  |                                                                                                    |
| Þear XXX ,                                                                                                    |                                                                                                    |
| I would like to invite you to join our Vroozi Supplier Portal, in order to be able to quickly invoice POs, and track t | heir status in real time. To join, please click the button below and complete the registration process. |
| This message contains important information about your new AB Bey portal account.                                      |                                                                                                    |
| You have been enabled to access your company's AB Bev account with the following username:                             |                                                                                                    |
| Username: xxx@xxx.com                                                                                                  |                                                                                                    |
| body p em                                                                                                    | 4                                                                                                    |
| Reset                                                                                                    | Save                                                                                                    |

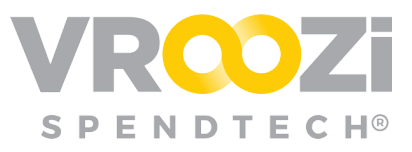

#### Sample email invitation:

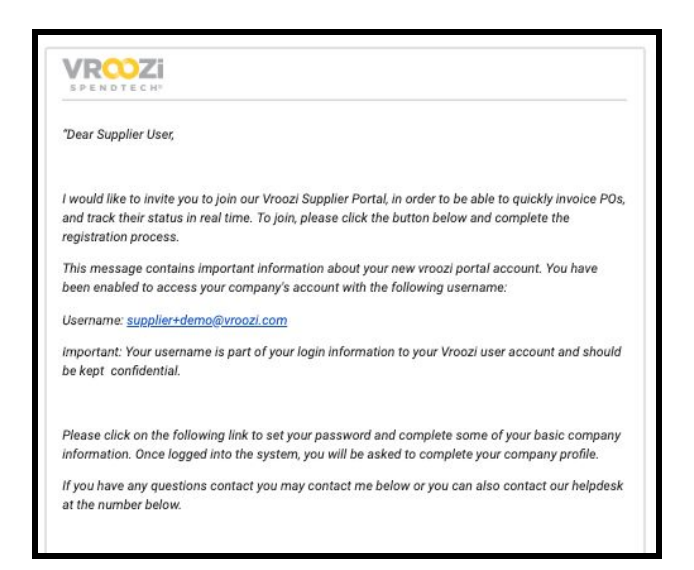

# SET GLOBAL 'SUPPLIER PORTAL RULES'

Select supplier communication requirements. Toggling on requires the supplier team member to provide a reason before rejection or dispute can be sent.

Supplier Registration Screen Content update

- Set logo background color
- Click the eye icon to preview logo changes & supplier contact updates

| ent                  |                                 |
|----------------------|---------------------------------|
|                      |                                 |
| Logo Container Color |                                 |
| #102c48              | ۲                               |
|                      |                                 |
|                      | Logo Container Color<br>#102c48 |

Preview screen:

| Supplier Portal Rules           |    |
|---------------------------------|----|
| Require reason for PO Rejection | On |
| Require reason for PO Dispute   | On |

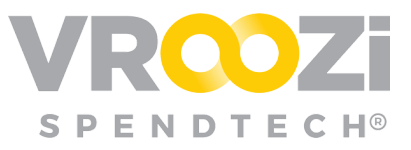

|       | Welcome! To complete your registration with the Vroozi,<br>Inc. Supplier Portal, please fill out the details below<br>Usemane* |
|-------|----------------------------------------------------------------------------------------------------|
| VROZI | First Name* Last Name* Set a Paseword*                                                                                         |
|       | Confirm Pessword*                                                                                                    |
|       | By proceeding, I agree to the larms & conditions                                                                               |

**1.** Create or update Terms & Conditions

| -                                | 0          |                       |               |                      |             |                                                                                     |        |                       |                               |            |                                                                  |
|----------------------------------|------------|-----------------------|---------------|----------------------|-------------|-------------------------------------------------------------------------------------|--------|-----------------------|-------------------------------|------------|------------------------------------------------------------------|
| Terms & Conditions               | <u> </u>   |                       |               |                      |             | 1 Course                                                                            |        |                       |                               |            |                                                                  |
| 8767                             | 1          | ·                     |               |                      | 2           | 1 2011/0                                                                            |        |                       |                               |            |                                                                  |
| 01014                            |            | •   /· // //          | 1.0000        | .)[Toma              |             |                                                                                     |        |                       |                               |            |                                                                  |
| This Agreement, in               | ncluding i | all exhibits and add  | lenda hereto  | and all Order Form   | s, constitu | tes the entire agreement between the plant shall be effective unless in writing and | aries  | and supersedes all p  | for and contemporaneous ag    | reements   | , proposals or representations, written or oral, concerning its  |
| However, to the er               | itent of a | ny conflict or incons | sistency bet  | ween the provisions  | in the boo  | ly of this Agreement and any exhibit or a                                           | addene | dum hereto or any Or  | der Form, the terms of such o | shibit, ad | dendum or Order Form shall prevail. Notwithstanding any          |
| - Wroozi, Inc.                   | errary to  | erein, no terms or o  | conditions si | ated in Your purchas | le order o  | r other order documentation (excluding o                                            | Order  | Forms) shall be incor | porated into or form any part | of this Ag | reement, and all such terms or conditions shall be null and void |
|                                  |            |                       |               |                      |             |                                                                                     |        |                       |                               |            |                                                                  |
|                                  |            |                       |               |                      |             |                                                                                     |        |                       |                               |            |                                                                  |
| GMAIL<br>https://mail.google.com | n/mail/u/  | D/Winbox/165a.        |               |                      |             |                                                                                     |        |                       |                               |            | 4                                                                |
|                                  |            |                       |               |                      |             |                                                                                     |        |                       |                               |            | 2                                                                |
|                                  |            |                       |               |                      |             | Reset                                                                               | l      |                       | Save                          |            | J                                                                |
|                                  |            |                       |               |                      |             |                                                                                     |        |                       |                               |            |                                                                  |
| Support Contact                  | 2          |                       |               |                      |             |                                                                                     |        |                       |                               |            |                                                                  |
| Email                            | suppo      |                       |               |                      | 0           |                                                                                     |        |                       |                               |            |                                                                  |
| Diseas                           | -          |                       |               |                      |             |                                                                                     |        |                       |                               |            |                                                                  |
| Pitole                           | -          |                       |               |                      |             |                                                                                     |        |                       |                               |            |                                                                  |
| <b>Business Hours</b>            | From       | Monday                | ∨ To          | Friday               | ~ 0         |                                                                                     |        |                       |                               |            |                                                                  |
|                                  | From       | 6.00 AM               | То            | 5.00 PM              |             |                                                                                     |        | ~                     |                               |            |                                                                  |
|                                  |            |                       |               |                      |             |                                                                                     |        |                       |                               |            |                                                                  |
|                                  |            |                       |               |                      |             | Reset                                                                               | ſ      |                       | Save                          |            |                                                                  |
|                                  | _          |                       |               |                      |             | ,                                                                                   |        |                       |                               |            |                                                                  |

- 2. Supplier Contact (optional)
  - Include your internal support contact information. This will appear on the invitation login page. This information will not replace the Vroozi Support team information that appears at the bottom of the Supplier Portal screen.

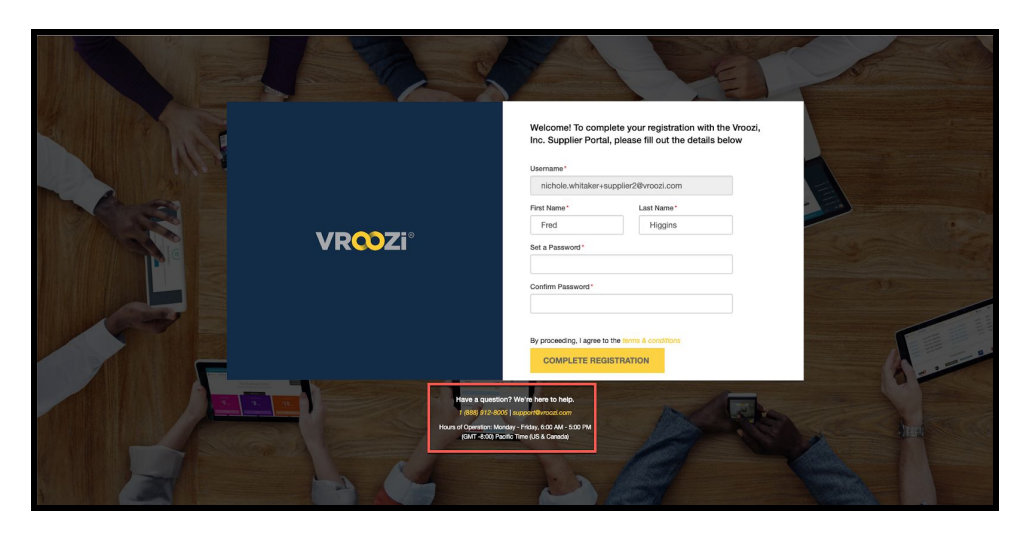

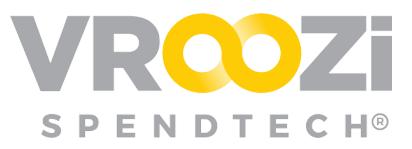

# Invite a Supplier to the Portal

### FROM THE PORTAL CONFIGURATIONS

- 1. Navigate to the Supplier Users view within Supplier Portal  $\rightarrow$  Users.
- 2. Select 'Invite a new user'
- 3. Select the supplier

| select a Suppli  | er Company                                                                                   |
|------------------|----------------------------------------------------------------------------------------------|
| TC7878787        | MSC Direct<br>11450 Markon Dr GARDEN GROVE, California 1                                     |
| 12345 - VA<br>66 | NDELAY INDUSTRIES<br>59 Calvin Court A34343 Riverside, California 1                          |
| 804134466        | Blue Fountain Media<br>102 Madison Ave, Second Floor New York, NY, 10016 New York City, NY 1 |
| 451290250        | Cooperkatz<br>205 Lexington Avenue, 5th floor New York, NY 10016 New York City, NY 1         |
| 587901963        | Creative 7 Designs, Inc<br>301 9th St #208, Redlands, CA 92374, United States Redlands, CA 1 |
|                  |                                                                                              |

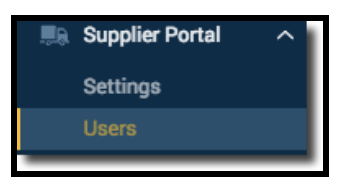

- 4. Complete all details & select the user role (defined below)
- 5. Customize the Invitation email and select 'Send Invite(s)'

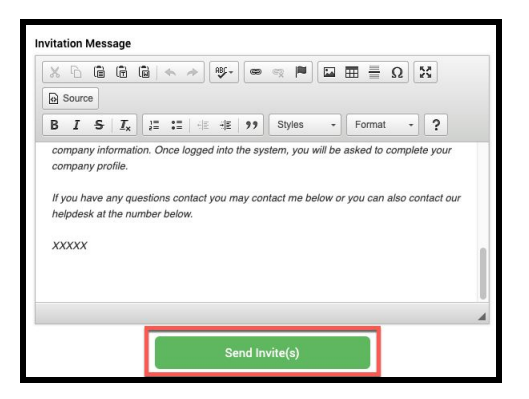

- 6. Supplier user's record will now be listed in the Supplier Tab of their supplier record and under Supplier Portal → Users.
  - Once a supplier user is invited, their user record is not editable. If edits are required, you must remove the user and create a new account.

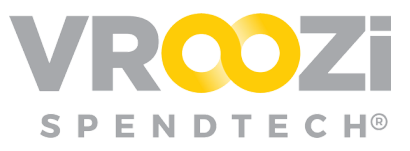

| Type at least 2 o | haracters to search        |                                                   |                 |                     |                            |         |
|-------------------|----------------------------|---------------------------------------------------|-----------------|---------------------|----------------------------|---------|
|                   | Email                      | First Name                                        | Last Login      | Created Date        | Status                     | Actions |
| nichole.wh        | itaker+supplier@vroozi.com | Admin                                             | 07/09/2019      | 12/04/2018          | Active                     | 圃       |
| First Name        | Last Name                  | Roles                                             | Supplier        | Ema                 | vil                        |         |
| Admin             | Administrator              | Administrator, Con<br>Manager, Order<br>Processor | tent Office Sup | oly Inc nicl<br>er@ | ole.whitaker<br>vroozi.com | +suppli |
| Address           | City                       | State                                             | Zip             | Cou                 | ntry                       |         |
| N/A               | N/A                        | N/A                                               | N/A             | N/A                 |                            |         |
| Phone             | Fax                        | Created Date                                      | Last Login      | Sta                 | us                         |         |
| N/A               | N/A                        | 12/04/2018                                        | 07/09/201       | 9 Act               | ve                         |         |

## FROM THE SUPPLIER RECORD

Supplier Portal user creation and invitations can also be managed from the Supplier's existing record in Master Data.

| Administrator | 1     | Edit Supplier ×                                                                                                    |
|---------------|-------|----------------------------------------------------------------------------------------------------|
|               | Supp  | BASIC INFO BUSINESS INFO CONTRACT INFO INSURANCE INFO SUPPLIER PORTAL CHANGE HISTORY                                       |
|               |       | Allow Access to Supplier Portal Allow Suppliers to Invite Additional Users                                                 |
|               | OTTIC |                                                                                                    |
|               |       | Send Invite to                                                                                                    |
|               | 0     | Whom would you like to invite?                                                                                             |
|               | 0     | Invitation Subject                                                                                                    |
|               |       | Join us on the Vroozi, Inc. Supplier Portal                                                                                |
|               |       |                                                                                                    |
|               | -     | Invitation Message                                                                                                    |
|               |       |                                                                                                    |
|               |       | B I S I I = := := := := := := ? Styles - Format - ?                                                                        |
|               |       |                                                                                                    |
|               |       | Dear XXX ,                                                                                                    |
|               |       | I would like to invite you to join our Vroozi Supplier Portal, in order to be able to quickly invoice POs, and track their |
|               |       | status in real time. To join, please click the button below and complete the registration process.                         |
|               |       | This message contains important information about your new AB Bev portal account.                                          |
|               |       | You have been enabled to access your company's AB Bev account with the following username:                                 |
|               |       | 4                                                                                                    |
|               | 0     | Send Invite(s)                                                                                                    |

Click 'Send Invite to' and enter the user's contact information. Select the Role. (Shown on next page)

## **'SUPPLIER USER' ROLES**

Assign a specific role to each 'Supplier User'

<u>Administrator</u>: The Administrator can create users, edit the company profile, add comments to and create all transactional documents.

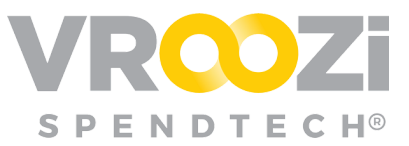

<u>Order Processor:</u> The Order Processor can reject and confirm POs, create invoices and ASNs and add comments to transactional

and ASNs and add comments to transactional documents.

**Content Manager:** The Content Manager Role now allows the supplier user to manage their Vroozi Catalog content with a single sign on via the Portal. Content Managers can create and update catalogs on the buying organization's behalf. Buying organization approval will still be required before changes go live.

 The Content Manager Portal Navigation Panel will include a link to Vroozi Catalog opening an additional window or tab.

|                                        | Supplier                                                          |                                                  |  |  |  |  |  |  |  |
|----------------------------------------|-------------------------------------------------------------------|--------------------------------------------------|--|--|--|--|--|--|--|
|                                        | 247T001 - Office Supply In                                        | ic                                               |  |  |  |  |  |  |  |
| Supplier Users                         | Send Invite to                                                    |                                                  |  |  |  |  |  |  |  |
|                                        |                                                                   | e +                                              |  |  |  |  |  |  |  |
| Type at least 2 characters to Email Fi | Invitation Subject                                                | Add User ×                                       |  |  |  |  |  |  |  |
| No data available                      | Joint da on the violoz, in                                        | Email*                                           |  |  |  |  |  |  |  |
| 🗸 Activate 🗶 Deacti                    | Invitation Message                                                | officesupplier @vroozi.com                       |  |  |  |  |  |  |  |
|                                        | Kilde                                                             | First Name                                       |  |  |  |  |  |  |  |
|                                        | BISIs i=                                                          | John                                             |  |  |  |  |  |  |  |
|                                        | Dear XXX ,                                                        | Last Name Doe                                    |  |  |  |  |  |  |  |
|                                        | invoice POs, and track th<br>complete the registration            | Roles                                            |  |  |  |  |  |  |  |
|                                        | This message contains in<br>You have been enabled in<br>username: | Administrator Order Content<br>Processor Manager |  |  |  |  |  |  |  |
|                                        |                                                                   | Cancel Add                                       |  |  |  |  |  |  |  |
|                                        |                                                                   |                                                  |  |  |  |  |  |  |  |

**Note:** At Portal Go-Live Vroozi does not recommend using the Content Manager role

#### Adding a Content Manager

Note: There are **2** steps required to set up the Content Manager role. The Supplier contact must be created as a Supplier Portal user in Vroozi Purchase **and** as a supplier user within the Supplier's record in Vroozi Catalog.

#### Steps:

1. In *Vroozi Purchase* via Supplier Portal User creation.

| Email *                       |                    |
|-------------------------------|--------------------|
| sandeep.iyer+supplier         | @vroozi.com        |
| First Name                    |                    |
| Sandeep                       |                    |
| Last Name                     |                    |
| lyer                          |                    |
| Roles                         |                    |
| Administrator Order Processor | Content<br>Manager |

2. In Vroozi Catalog via the Supplier's record

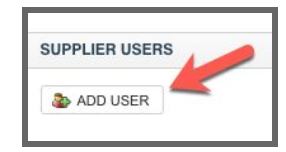

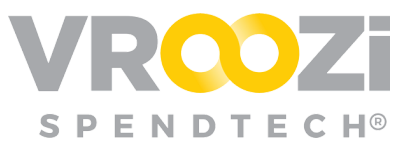

# User Management

### All Portal Users

Here you can manage access and permissions for ALL Portal

Users across ALL Supplier Organizations. You can activate, deactivate and invite your supplier users from the 'Supplier Users' table.

#### Supplier User Table

| Supplier U    | Supplier Users                          |           |                                 |               |            |              |        |         |  |  |  |
|---------------|-----------------------------------------|-----------|---------------------------------|---------------|------------|--------------|--------|---------|--|--|--|
| Type at least | t 2 characters to search                |           | 1                               |               |            |              |        |         |  |  |  |
|               | First Name                              | Last Name | Email                           | Supplier      | Last Login | Created Date | Status | Actions |  |  |  |
|               | Admin 2                                 | user      | hira.qamar+adminuser@vroozi.com | Supplier 0145 | 09/10/2018 | 09/10/2018   | Active | 💼 3     |  |  |  |
|               | admin                                   | sup       | hira.qamar+admin@vroozi.com     | Supplier 0145 | 09/10/2018 | 09/10/2018   | Active | ŵ       |  |  |  |
|               | user                                    | sup       | hira.qamar+user1@vroozi.com     | Supplier 0145 | 09/11/2018 | 09/10/2018   | Active | ŵ       |  |  |  |
| ✓ Activate    | Activate X Desctivate Invite a new user |           |                                 |               |            |              |        |         |  |  |  |

- 1. Search invitees
- 2. View invite details of existing invites
- 3. Remove a user
- 4. Activate, deactivate a selected user or 'Invite a New User'

#### Manage Users from Individual Supplier

Within the 'Supplier Portal' tab of each supplier's record, any existing portal users for that supplier are listed. Here they can be deleted, deactivated or activated.

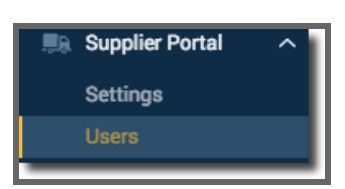

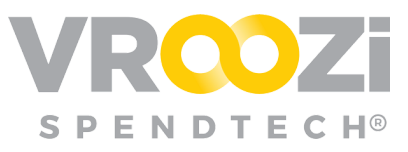

| Ту | pe at least 2 characters to search   |            |            |              |         |         |
|----|--------------------------------------|------------|------------|--------------|---------|---------|
|    | Email                                | First Name | Last Login | Created Date | Status  | Actions |
|    | nichole.whitaker+supplier3@vroozi.co | Bill       | N/A        | 04/21/2020   | Invited | 圃       |
|    | nichole.whitaker+supplier2@vroozi.co | Fred       | N/A        | 07/09/2019   | Active  | 圃       |
| 0  | nichole.whitaker+officesupply@vroozi | Mark       | 11/05/2018 | 11/05/2018   | Active  | 圃       |
|    | nichole.whitaker+supplieradmin@vroo  | Nichole    | 12/02/2019 | 12/31/2018   | Active  | 匬       |
|    | rachel.griffiths+sp@vroozi.com       | Rachel     | N/A        | 03/31/2020   | Invited | 圃       |
| 0  | nichole.whitaker+supplier@vroozi.com | Supplier   | 04/22/2020 | 12/04/2018   | Active  | Ŵ       |
| ~  | Activate X Deactivate                |            |            |              |         |         |
|    |                                      |            |            |              |         |         |

# Supplier's Portal Configuration

# SUPPLIER'S BUSINESS, CONTRACT AND INSURANCE INFO

The Purchasing organizations Admin can update all Business, Contract and Insurance information for each supplier record. This is done through *Master Data -->Suppliers*.

Within the Supplier Portal, the Portal Admin can only update The Business Info. The Contract and Insurance Info appear read only for the Supplier Portal admin.

| BASIC INFO BUSINES | S INFO CONTRACT INFO INSURANCE INFO. SUPPLIER PORT |
|--------------------|----------------------------------------------------|
| Name *             | Vendor Id *                                        |
| AAA TRAVEL AGENCY  | 187082                                             |
| Display Name       | External Id                                        |
|                    |                                                    |

#### 1. Output Method

Once an invitation has been sent to the Supplier, Supplier Portal will appear as an Output Method option. The buying organization's administrator must still select Supplier Portal as their preferred method.

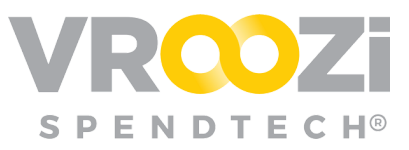

Once Supplier Portal is selected as the output method, 2 additional fields populate.

- **Output Email:** The email address should be confirmed with the Supplier.
  - Note: The domain listed for this email address is very important. All users added to the Portal must have a matching URL.
- Send Alert of PO creation to: This is different from the output email. The email address could be for specific user email addresses or a department etc. Use a comma after each address to add an additional one.

| dit Supplier                       |                                     |
|------------------------------------|-------------------------------------|
| BASIC INFO BUSINESS INFO CONTRACT  | INFO INSURANCE INFO SUPPLIER PORTAL |
| off                                | \$0.00                              |
| Supplier Lead Time                 | 60                                  |
| Number of Days 🗸 🗸                 | Minimum Order Value Amount \$       |
|                                    | \$50.00                             |
| Goods Receipt Required             | Goods Receipt Threshold \$          |
| On                                 | \$0.00                              |
| Ers                                | Supplier Discovery                  |
| Accepts PO Change Request          | Output Method Supplier Portal       |
| Output Email * 🔶 🖿 📟 📟 💙           | Send alert of PO creation to ⑦      |
| Allow cXML Invoice Receipt         | Advanced Shipment Notice            |
| SUPPLIER ACCOUNT # MAPPINGS (NONE) | ~                                   |
| Cancel                             | Save Supplier                       |

## 2. Advanced Shipping Notification (ASN)

This feature is enabled once a Supplier is invited to the Portal. (shown above) Enablement allows the supplier to send an Advanced Shipping Notice through the Portal. Once sent from Supplier, the ASN is emailed to the original employee or designated account. The buying organization can use the ASN to create a goods receipt if one is required

#### AUTO-PROCESSING OF INCOMING SUPPLIER PORTAL INVOICES

Based on Administrator configurations, Auto processing can be applied to Supplier submitted invoices via the Vroozi Supplier Portal. Creation of Invoices will be auto created and processed by the system instantly after the invoice is received in Vroozi.

There are three (3) settings available to the user (shown on next page)

- 1. Create and Approve Invoices from Supplier Portal without exceptions.
  - Applies to invoices that do not contain exceptions or errors
- 2. 'That only contain one or more Goods Receipt related exceptions'
- 3. 'That contain additional exceptions'

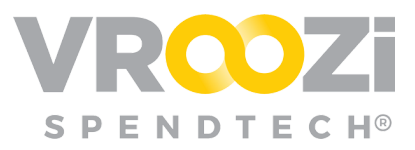

• Applies to invoices that contain any other Tolerance related exceptions as defined by each organization. (Line Item Price, Line, Item Quantity, Subtotal, etc.).

| Create and approve incoming invoices from Supplier Portal without exceptions ⑦ On |
|-----------------------------------------------------------------------------------|
| Submit incoming PO based invoices from Supplier Portal for Exception Handling:    |
| That only contain one or more Goods Receipt related exceptions ⑦ Off              |
| That contain additional exceptions ⑦ Off                                          |

• Processing configurations are enabled in Accounts Payable >Settings >Preferences >Automatic Creation and Processing of Invoices

# Supplier Portal End to End Workflow

**Buying Organization** -> Submits Purchase Order to Supplier for fulfillment.

Supplier -> Receives email notification of the PO.

| VROZI                                                                               |                                                 |                                                                                          |  |  |  |  |  |  |
|-------------------------------------------------------------------------------------|-------------------------------------------------|------------------------------------------------------------------------------------------|--|--|--|--|--|--|
| You have rec<br>2                                                                   | ceived Purc<br>200000018                        | chase Order:<br>3                                                                        |  |  |  |  |  |  |
| 11/19/18<br>REQUESTED DELIVERY                                                      | 2<br>ITEMS                                      | \$1,774.86                                                                               |  |  |  |  |  |  |
| Company: <mark>Vroozi</mark> , Inc.<br>Issue Date: 11/15/18<br>Order Type: standard | Buyer I                                         | Buyer Name: Phil Anderson<br>Email: <u>phil.anderson@<b>vroozi</b>.com</u><br>Version: 1 |  |  |  |  |  |  |
| Having trou                                                                         | ble? Contact our custon<br>Powered by<br>VRCOZI | ner support.                                                                             |  |  |  |  |  |  |

The Repository of all POs including those in 'Ready' status retrieved under 'Track Purchase Orders'

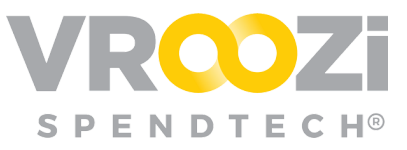

| Dashboard         | Orde  | rs           |             |            | 3 New          | Shipping<br>34 Total     | Pending Invoices |          |          |
|-------------------|-------|--------------|-------------|------------|----------------|--------------------------|------------------|----------|----------|
| Company Profile   |       |              |             |            |                |                          |                  |          |          |
| 🚢 Users           | TASKS | Start typing | to search   |            |                |                          |                  |          | ~        |
| Purchase Orders   | User  | Id 🌲         | Amount      | Date 💭     | Notes          |                          |                  | Status   | Actions  |
| Minvoices         | НМ    | 900002454    | \$20,000.00 | 03/13/2019 | This Invoice t | pelongs to PO#2000003704 |                  | Rejected |          |
| Create Invoice    | MH    | 2000003788   | \$60.00     | 07/09/2019 | My Order 1     |                          | $\rightarrow$    | Ready    | ₫0       |
| 🖺 Content Manager | MH    | 2000003787   | £50.00      | 07/09/2019 | test           |                          |                  | Ready    | <b>Ø</b> |
|                   | мн    | 2000003786   | \$100.00    | 07/09/2019 | 2000003786     |                          |                  | Ready    | 0 1      |
|                   | нм    | 2000003785   | \$2,000.00  | 06/28/2019 | 2000003785     |                          |                  | Ready    | <b>Ø</b> |
|                   | нм    | 2000003784   | \$2,000.00  | 06/28/2019 | 2000003784     |                          |                  | Ready    | 0 1      |
|                   | (10)  | 2000003783   | \$1,000.00  | 06/25/2019 | xasax          |                          |                  | Ready    | •        |
|                   | нм    | 2000003770   | \$5,000.00  | 06/21/2019 | OUT OF STOC    | ск                       |                  | Disputed |          |
|                   | НМ    | 2000003769   | \$1,000.00  | 06/21/2019 | 2000003769     |                          |                  | Ready    | <b>Ø</b> |

In the Portal, the Supplier user can take 3 actions against a PO:

- 1. Confirm PO
  - Supplier Users may Confirm all or individual line items in a PO. POs with 'Partially Confirmed' status will convert to 'Confirmed' once all line items in a PO have been confirmed. (shown in next workflow)
- 2. Dispute the PO
  - Like confirmations, Supplier Users may Dispute all or individual line items in a PO. A PO with 1 or more dispute items will have a 'Partially Disputed' status until another action has been taken.
- 3. Create an ASN against the PO

#### CONFIRMED PO

**Buying Organization** -> Employee receives email notification that their PO has been confirmed. Click 'View Purchase Order' to view acceptance details.

The Employee may view the status of all POs from the PO Status view. As shown below actions taken by suppliers will result in status changes; 'Confirmed', 'Partially Confirmed', 'Disputed', 'Partially Disputed' and 'Shipped'.

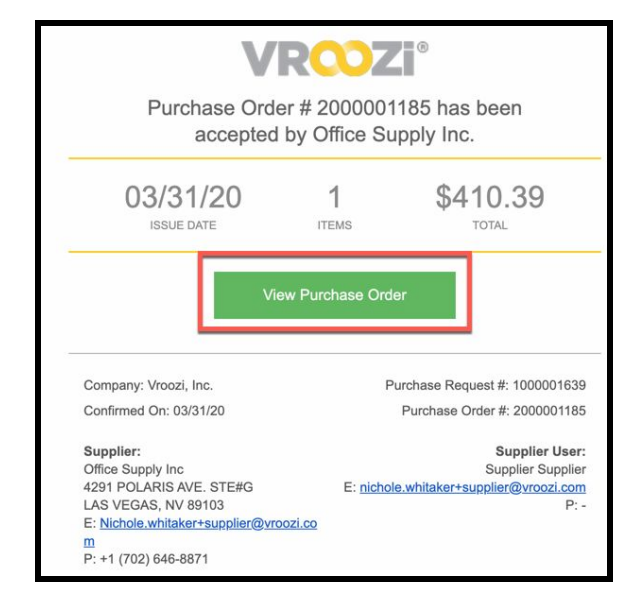

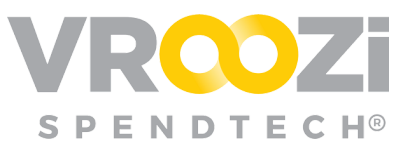

|                                              |                                               | F<br>Review every purc | PO Status<br>chase order by its current status |                               |                     |  |  |  |  |  |
|----------------------------------------------|-----------------------------------------------|------------------------|------------------------------------------------|-------------------------------|---------------------|--|--|--|--|--|
| Q. Search by PD #, Requester and Supplier Na | Q. Search by PO A. Reporter and Suppler Itame |                        |                                                |                               |                     |  |  |  |  |  |
| PO # 👙                                       | PO Creation Date 🤤                            | PO Amount 🔅            | Supplier 🗇                                     | Request Name 💭                | Status              |  |  |  |  |  |
| 2000001184                                   | 03/24/2020                                    | \$646.92               | Office Supply Inc                              | Requester Training 1000001630 | Corfirmed           |  |  |  |  |  |
| 2000001183                                   | 03/24/2020                                    | \$646.92               | Office Supply Inc                              | Requester Training 1000001630 | Ordered             |  |  |  |  |  |
| 2000001174                                   | 03/10/2020                                    | \$699.84               | Office Supply Inc                              | Requester Training 1000001600 | Ordered             |  |  |  |  |  |
| 2003001173                                   | 03/10/2020                                    | \$968.76               | Office Supply Inc                              | Requester Training 1000001600 | Ordered             |  |  |  |  |  |
| 2000001172                                   | 03/10/2020                                    | \$2,588.76             | Office Supply Inc                              | Requester Training 1000001599 | Pertially Confirmed |  |  |  |  |  |
| 2003001171                                   | 03/03/2020                                    | \$2,373.84             | Office Supply Inc                              | Requester Training 1000001596 | Partially Confirmed |  |  |  |  |  |
| 2000001170                                   | 03/03/2020                                    | \$1,940.76             | Office Supply Inc                              | Requester Training 1000001594 | Confirmed           |  |  |  |  |  |
| 2000001169                                   | 03/03/2020                                    | \$1,619.89             | STAPLES                                        | Requester Training 1000001594 | Ordered             |  |  |  |  |  |
| 2000001168                                   | 02/28/2020                                    | \$1,293.84             | Office Supply Inc                              | Requester Training 1000001589 | Disputed            |  |  |  |  |  |
| 2000001167                                   | 02/28/2020                                    | \$646.92               | Office Supply Inc                              | Requester Training 1000001590 | Confirmed           |  |  |  |  |  |

# DISPUTED PO

**Buying Organization** -> The Requester/Buyer who submitted the PO will receive an email notification that their PO has been 'Partially Disputed' or 'Disputed' by a Supplier user.

| Purchase Orde                  | R000<br>er # 200000<br>by Office Si | 1168 has been<br>upply Inc.         |
|--------------------------------|-------------------------------------|-------------------------------------|
| 02/28/20<br>ISSUE DATE         | 1<br>ITEMS                          | \$1,293.84                          |
| Vie                            | w Purchase On                       | der                                 |
| Company: Vroozi, Inc.          |                                     | Purchase Request #: 1000001589      |
| Disputed On: 02/28/20          |                                     | Purchase Order #: 2000001168        |
| Supplier:<br>Office Supply Inc |                                     | Supplier User:<br>Supplier Supplier |

From the email, click 'View Purchase Order' to view disputed items and details in the PO.

| Description                                                                                                    | Category           | Part No.       | Delivery Date         | Qty U       | oM Unit Price               | Total 🕐       | View additional disc | ute inform |
|----------------------------------------------------------------------------------------------------|--------------------|----------------|-----------------------|-------------|-----------------------------|---------------|----------------------|------------|
| Inspiron 11 3000 Series 2-in-1 + Dell Bluetooth Speaker                                                                                                    | 48100000           | 2462735        | 04/28/2020            | 1 E         | A \$489.99                  | \$489.99      | Disputed             |            |
| eason for Dispute : Out Of Stock<br>upplier's new recommended Delivery Date : 05/29/2020<br>Iditional Dispute Information : Unfortunately the earliest we beli | eve this item will | be in stock is | 5/29/2020. The Dell 1 | 500 is comp | arable if you would like to | select that c | one instead.         |            |
| New Latitude 14 7000 Series Ultrabookâ,¢ (E7450)                                                                                                    | 48100000           | 2496541        | 04/28/2020            | 1 E         | A \$999.00                  | \$999.00      | Confirmed            |            |

Selecting options from the blue horizontal ellipses, theRequester/Buyer may choose to cancel the PO or create a Purchase Order Change Request. Per POCR settings defined by the buying organization administrator POCR actions such as deleting the item or adding a replacement item may be enabled.

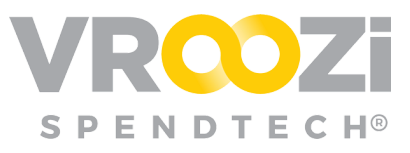

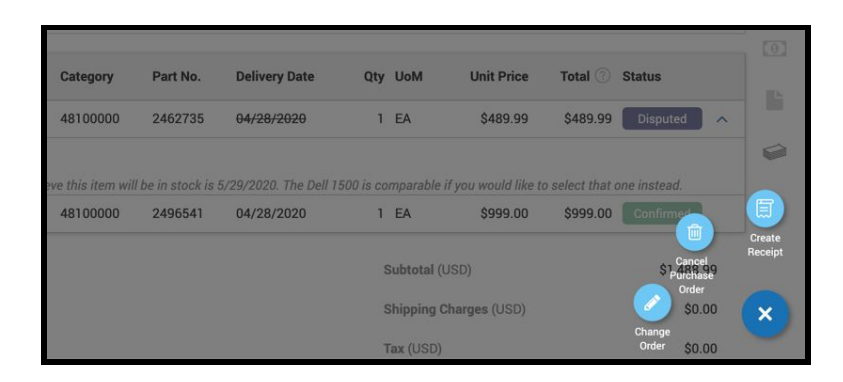

*If 'Cancel Purchase Order' is selected*, users will be prompted to confirm cancellation.

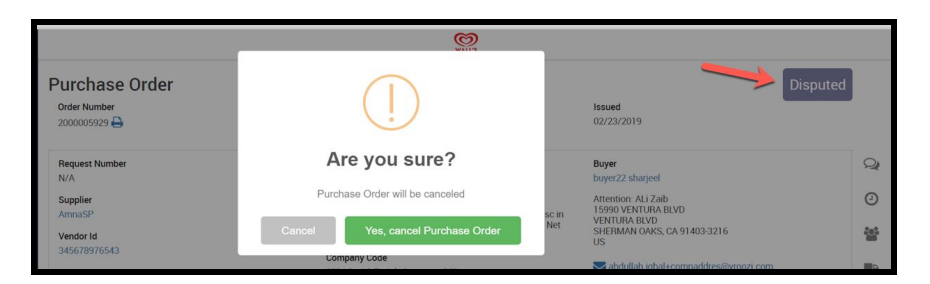

*If 'Change Order' is selected*, the employee will have the ability to change the quantity or line item details. See <u>POCR</u> portion of the guide.

# Advanced Shipping Notice (ASN)

**Supplier** -> From the PO the Supplier user generates a Shipping Notice against a Purchase Order. The shipping notice may include all or a portion of the PO.

**Buying Organization** ->Upon Shipping Notice submission, the Requester/Buyer receives email notification of the ASN.

- 1. The email notification will include the
- 2. Date of Shipment
- Quantity of items shipped
- 4. Anticipated delivery date,
- 5. PO number
- 6. Carrier details

Requester/Buyer may

| urchase order. 20000012                                                                     | 13                                      |                                                                                                    |         |               |                                                                         |                                                                                         |                        | created on. ow roya |
|---------------------------------------------------------------------------------------------|-----------------------------------------|----------------------------------------------------------------------------------------------------|---------|---------------|-------------------------------------------------------------------------|-----------------------------------------------------------------------------------------|------------------------|---------------------|
|                                                                                             | GENERAL INFO                            | SHIP TO                                                                                                    |         |               |                                                                         |                                                                                         | SHIPPING INFO          |                     |
| Supplier ASN #<br>90809890843<br>Shipping Date<br>04/13/2020<br>Delivery Date<br>04/19/2020 |                                         | Attention, NaceWit Tester<br>World NJ,<br>World NJ,<br>Beertmann OAKS, CA 914032443<br>US<br>Bill Richole Whiteler+OfficeRequester(pivrood)<br>C +1 (118) 555-555 | com     |               | Carri<br>UPS<br>Traci<br>8098<br>Traci<br>Up5.4<br>Ship<br>Grou<br>Pack | er<br>king Number<br>hkdds<br>king URL<br>com/tracking<br>olng Method<br>nd<br>ing Slip |                        |                     |
| *                                                                                           | Description                             |                                                                                                    | Price Q | ty Ordered Qt | y Outstandir                                                            | ıg Qty Shipp                                                                            | ed Shipping Charges    | Total Price         |
| 1                                                                                           | Dell Precision M4800 Mobile Workstation | \$                                                                                                    | ,299.00 | 1             | 0                                                                       | 1                                                                                       | \$0.00                 | \$1,299.00          |
|                                                                                             |                                         |                                                                                                    |         |               |                                                                         |                                                                                         | Subtotal (USD)         | \$1,299.00          |
|                                                                                             |                                         |                                                                                                    |         |               |                                                                         |                                                                                         | Shipping Charges (USD) | \$0.00              |
|                                                                                             |                                         |                                                                                                    |         |               |                                                                         |                                                                                         | Total (USD)            | \$1 200 00          |

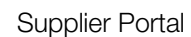

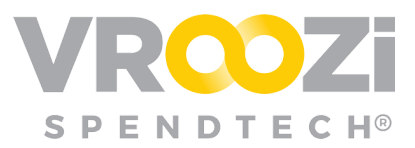

create a Goods Receipt for the Purchase Order through the ASN by selecting the ellipsis button. (shown next page) Goods Receipt may also be created from the PO details or PO Status views.

|                                                                                           | GENERAL INFO                      | SH                                                                                                    | IIP TO          |            |                                                                                                    | SHIPPING INFO    |             |
|-------------------------------------------------------------------------------------------|-----------------------------------|----------------------------------------------------------------------------------------------------|-----------------|------------|----------------------------------------------------------------------------------------------------|------------------|-------------|
| Supplier ASN<br>90899890843<br>Shipping Date<br>04/13/2020<br>Delivery Date<br>04/19/2020 |                                   | Attention NowN7 Tenter<br>Vocozi H0<br>1000 VSTILOA BLVD<br>000 BLANKA BLANG<br>1000 VSTILOA BLVD<br>000 BLANG<br>1000 VSTILOA BLVD<br>1000 VSTILOA BLVD<br>1000 |                 |            | Center<br>Units<br>Tracking Number<br>Boldenkids<br>Tracking UIL<br>Ups combrashing<br>Bhipping Mithold<br>Ground<br>Packing Bip |                  |             |
|                                                                                           | Description                       | Price Qty Ordered                                                                                                    | Qty Outstanding | Qty Shippe | d Tax                                                                                                    | Shipping Charges | Total Price |
| 1 Dell P                                                                                  | recision M4800 Mobile Workstation | \$1,299.00 1                                                                                                    | 0               | 1          | \$0.00                                                                                                    | \$0.00           | \$1,299.00  |

#### Ιννοιςε

The Supplier Portal allows the supplier user to generate Invoices.

**Supplier** -> Supplier generates an Invoice directly through a Confirmed Purchase Order **or** the associated Advance Shipping Notices. (Flip to Invoice)

| Purcl<br>Order N<br>200000                     | nase Order<br><sup>amber</sup> | Version<br>2 |                                                                                                    | Order Name<br>2000003771 | 1882ed<br>05/21/2 | 019                                                                  | Shipped                                             |        |
|------------------------------------------------|--------------------------------|--------------|----------------------------------------------------------------------------------------------------|--------------------------|-------------------|----------------------------------------------------------------------|-----------------------------------------------------|--------|
| Order T<br>Standa<br>Paymen<br>-<br>Compa<br>- | npe<br>ध<br>स Terms<br>yy Code |              | Buyer<br>Husnain Mustafa Boyer<br>Homedöl (my cogy 1)<br>qayyum block mustafa baen<br>Jahren, punjab 54600<br>FK<br>Shusnain mustafa@ynood.com<br>📞 =92.320 0410345 |                          |                   |                                                                      |                                                     | 0 0 10 |
|                                                | Description                    | Category     | Part No.                                                                                                    | Qty UoM                  |                   | Unit Price                                                           | Total 💿                                             | 16     |
| 1                                              | adadacda                       | 13000000     |                                                                                                    | 3 EA                     |                   | \$1,000.00                                                           | \$3,000.00                                          | 0      |
|                                                |                                |              |                                                                                                    |                          |                   | Subtotal (USD)<br>Shipping Charges (USD)<br>Tax (USD)<br>Total (USD) | \$3,000.00<br>\$0.00<br>\$0.00<br><b>\$3,000.00</b> |        |
|                                                |                                |              |                                                                                                    |                          |                   |                                                                      | Pilp PO to Inv                                      |        |

The line item details and payment terms will carry over from the PO. The following Invoice fields must be completed by the supplier:

- Invoice #
- Invoice Date

\*Payment Due date will calculate based on Payment terms.

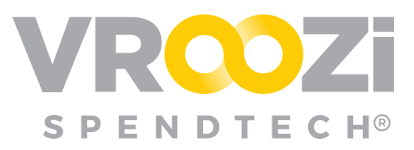

| 11140106 900001002                                                    | 4                              |                |                     | Created on |                                                                                       |                                                                       |               |
|-----------------------------------------------------------------------|--------------------------------|----------------|---------------------|------------|---------------------------------------------------------------------------------------|-----------------------------------------------------------------------|---------------|
| Purchase Order Link(s)<br>Below is a list of POs linked to this inv   | voice. Search by PO # to add a | » new PO       |                     |            | Enter PO number                                                                       |                                                                       |               |
| P0#                                                                   | Requester                      |                |                     |            |                                                                                       | PO To                                                                 | tal           |
| 2000020379                                                            | Tom Requester                  |                |                     |            |                                                                                       | \$1,000.                                                              | 00            |
| Invoice Overview                                                      |                                |                |                     |            |                                                                                       |                                                                       |               |
| Enter the Payment Information for this<br>Supplier Invoice # *        | s Invoice                      | Invoice Date * |                     |            | Payment Terms *                                                                       |                                                                       | (?)           |
| 9000016024                                                            |                                | 10/03/2019     |                     |            | Net 50                                                                                |                                                                       |               |
| Deument Due Date *                                                    |                                | Natas to AD    |                     |            |                                                                                       |                                                                       |               |
| 11/21/2019                                                            |                                | Enter a note   |                     |            |                                                                                       |                                                                       | 1.            |
| Invoice Items & Totals                                                |                                |                |                     |            |                                                                                       | (                                                                     | Group by PO 🗸 |
| Enter the invoice item details and tota                               | Ils from your Invoice          |                |                     |            |                                                                                       |                                                                       |               |
| USD                                                                   | ~                              |                |                     |            |                                                                                       |                                                                       |               |
|                                                                       |                                |                |                     |            |                                                                                       |                                                                       |               |
| PO # 2000020379                                                       |                                |                |                     |            |                                                                                       |                                                                       |               |
| PO # 2000020379                                                       |                                |                | Price               | Qty        | Тах                                                                                   | Total 💿                                                               | Actions       |
| PO # 2000020379  # Description  1 <u>Acer Spin 3 Convertia</u>        | ble Laptop. 14"                |                | Price<br>\$1,000.00 | Qty<br>1   | Tax<br>\$0.00                                                                         | Total ⑦<br>\$1,000.00                                                 | Actions       |
| PO # 2000020379 # Description 1 <u>Acer Spin 3 Convertil</u>          | ble Laptop. 14"                |                | Price<br>\$1,000.00 | Qty<br>1   | Tax<br>\$0.00<br>Subtotal (USD)                                                       | Total ⑦<br>\$1,000.00<br>\$1,000.00                                   | Actions       |
| PO # 2000020379 # Description 1 Acer Spin 3 Convertil Delete Item(s)  | ble Laptop. <u>14"</u>         |                | Price<br>\$1,000.00 | Qty<br>1   | Tax<br>\$0.00<br>Subtotal (USD)<br>Shipping Charges (USD)                             | Total ⑦<br>\$1,000.00<br>\$1,000.00<br>\$0.00                         | Actions       |
| PO # 2000020379  # Description  Acer Spin 3 Convertil Delete Item(s)  | ble Lapton, 14"                |                | Price<br>\$1,000.00 | Qty<br>1   | Tax<br>\$0.00<br>Subtotal (USD)<br>Shipping Charges (USD)<br>Tax (USD)                | Total ⑦<br>\$1,000.00<br>\$1,000.00<br>\$0.00<br>\$0.00               | Actions       |
| PO # 2000020379  # Description  Acer Skin 3 Convertil  Delete Item(s) | ble Lanton, <u>14"</u>         |                | Price<br>\$1,000.00 | Qty<br>1   | Tax<br>\$0.00<br>Subtotal (USD)<br>Shipping Charges (USD)<br>Tax (USD)<br>Total (USD) | Total ⑦<br>\$1,000.00<br>\$1,000.00<br>\$0.00<br>\$0.00<br>\$1,000.00 | Actions       |

- Invoices status classifications are *Draft*, *Pending*, *Paid*, *Partially Paid*, or *Rejected*.
- Non-PO based invoices can also be created via the 'Create Invoice' category in the user's navigation panel. The invoice appearance will be the same as a PO based invoice generated from the Supplier Portal.

**Buying Organization** -> Invoice is sent to the designated Vroozi Hopper where it can be accessed by applicable AP employees.

• The Subject will identify Supplier Portal as the Invoice Source. (shown below)

|                                                   | Document Inbox  | Archive 52         |  |  |  |
|---------------------------------------------------|-----------------|--------------------|--|--|--|
| Q Search by Sender Name, Sender Email and Subject |                 |                    |  |  |  |
| Sender 🤤                                          | Subject 🤤       | Date 🌲             |  |  |  |
| CINTAS FIRE PROTECTION                            | Supplier Portal | 08/28/2019 2:27 AM |  |  |  |

Based on <u>auto-approval rules</u> configured at the administrative level Portal Invoices within defined tolerances may bypass the inbox and automatically post.

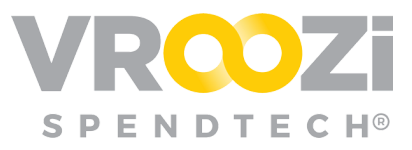

### Invoice Notifications

Accounts Payable Managers will receive notifications for invoices submitted via the Supplier Portal by a Supplier user. The notification will appear in blue in the bottom left corner of the platform screen.

| HM Husnain 🗸                                                                     |                                                              |                                   | VR                                                                              | <mark>00</mark> 7                                    | 0                                                    |                                        |                                                                          |                           | just pour                                                                                           | â    |
|----------------------------------------------------------------------------------|--------------------------------------------------------------|-----------------------------------|---------------------------------------------------------------------------------|------------------------------------------------------|------------------------------------------------------|----------------------------------------|--------------------------------------------------------------------------|---------------------------|----------------------------------------------------------------------------------------------------|------|
| AP Manager Inbox 123 45 Create ^                                                 | AP Manager                                                   | <sup>,</sup> Dashboard            | Invoi<br>Data                                                                   | ce                                                   | PO Dat                                               | a                                      | Invoice<br>Creation                                                      |                           | pen PO<br>Data                                                                                      |      |
| Invoice<br>Merno<br>① Resolve Invoices                                           | 499<br>Total Draft Invoices                                  | 98<br>Total Invoices in Exception | Company<br>Code<br>Saad - 7223 -                                                | Ordernumber 🗸                                        | PO Re<br>Createddate<br>Date                         | vendor Id                              | ot Voucher Report                                                        | Item Po<br>Line<br>Number | GI Acccount<br>with<br>Description<br>Saad Test GL -                                                |      |
| Code ^                                                                           | 56                                                           | No Results                        | 1 test<br>2 Saad - 7223 -<br>test<br>3 Saad - 7223 -<br>test<br>5 Saad - 7223 - | 2000006380<br>2000006380<br>2000006380               | 2019-09-24<br>2019-09-24<br>2019-09-24               | 352123<br>352123<br>352123             | Saad-test suppler Saad-test suppler Saad-test suppler                    | 1                         | Saad Test GL<br>Saad Test GL<br>Saad Test GL<br>Saad Test GL<br>Saad Test GL<br>Saad Test GL        |      |
| Invoice 6<br>Memo 1                                                              | Total Posting Invoices                                       | Posted in the Past 24 Hours       | 4 test<br>5 TK700<br>6 TK300<br>7 lhr-100                                       | 2000006380<br>2000006357<br>2000006357<br>2000006356 | 2019-09-24<br>2019-09-21<br>2019-09-21<br>2019-09-21 | 352123<br>0001CH990<br>0001CH990<br>10 | Saad-test suppler<br>1st Choice<br>1st Choice<br>Nauman - &CXML,         | 1<br>Ø<br>1               | Saad Test GL<br>GL700 - This GL<br>is for Hotfx 1.0.3<br>GL300 - GL300<br>Ihr-100 - Ihr-100         |      |
| Track Invoices     Track Invoices     A new invoice has been husnain mustafa adm | 74<br>Intel Parked Invoices<br>received from<br>nin. Invoice | 7<br>Open PO's ⊙                  | 8 hr-100<br>9 hr-100<br>10 hr-100<br>11 hr-100                                  | 2000006356<br>2000006356<br>2000006356<br>2000006356 | 2019-09-21<br>2019-09-21<br>2019-09-21<br>2019-09-21 | 10<br>10<br>10                         | Nauman - &CXML,<br>Nauman - &CXML,<br>Nauman - &CXML,<br>Nauman - &CXML, | 5<br>4<br>2<br>3          | Ihr-100 - Ihr-100<br>Ihr-100 - Ihr-100<br>Ihr-100 - Ihr-100<br>Ihr-100 - Ihr-100<br>Gi 600 - Ihr-Gi |      |
| #900001593                                                                       | 39                                                           |                                   |                                                                                 |                                                      |                                                      |                                        |                                                                          |                           | Powered by k                                                                                        | oker |

# PURCHASE ORDER CHANGE REQUESTS (POCR) IN THE PORTAL

Changes made to Purchase Orders at the PO level are received by Suppliers in the Portal.

**Supplier** -> Purchase Orders with changes will be sent to the 'Tasks' field of the Supplier Portal dashboard. Their status will change back to 'Ready'.. Once opened, the Purchase Order will display the version number, change message with affected line items highlighted.

|                                                                             |                                                                                                    | VF                                                                         | <b>©Zi</b> °             |         |                                          |                      |                                             |
|-----------------------------------------------------------------------------|----------------------------------------------------------------------------------------------------|----------------------------------------------------------------------------|--------------------------|---------|------------------------------------------|----------------------|---------------------------------------------|
| Purchase Order                                                              | Version 2                                                                                                    |                                                                            | Order Name<br>2000001223 |         | Issued<br>04/22/2020                     | Ready                |                                             |
| Order Type<br>Standard<br>Pagment Henns<br>Net 1 Day 2<br>Company Cole<br>- | Buyer<br>Ramete Buyer<br>Attention: Nicol<br>Vicol 140<br>1546/RAM OAK<br>US<br>Control 100<br>100<br>100<br>100<br>100<br>100<br>100<br>100<br>100<br>100 | iit Tester<br>KEU/D<br>S, CA 91 403-2443<br>iiker+OfficeRequester@<br>5555 | vroozi.com               |         |                                          |                      | <ul> <li>e</li> <li>e</li> <li>e</li> </ul> |
| Custom Fields<br>Ruyer Code<br>1234<br>• Item 1 has been updated.           |                                                                                                    |                                                                            |                          |         |                                          |                      |                                             |
| # Description                                                               | Category                                                                                                    | Part No.                                                                   | Delivery Date            | Qty UoM | Unit Price                               | Total 🕥 Status       |                                             |
| 1 Inspiron 11 3000 Series 2-in-1                                            | 48100000                                                                                                    | 2485229                                                                    | 04/27/2020               | 3 EA    | \$379.99                                 | \$1,139.97 Ready 🗸 🗸 | ]                                           |
| Dispute Item(s) Confirm Item(s)                                             | ]←                                                                                                    |                                                                            |                          |         | Subtotal (USD)<br>Shipping Charges (USD) | \$1,139.97<br>\$0.00 |                                             |
|                                                                             |                                                                                                    |                                                                            |                          |         | Total (USD)                              | \$1,139.97           | •                                           |

(See *Supplier's Guide* for specifics)

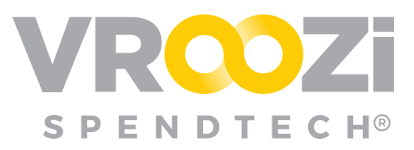

Suppliers will be asked to confirm/dispute the changes and complete the relevant workflow details.

**Buying Organization** -> Requesters/Buyers will receive an email notification when a submitted POCR has been *approved* (Confirmed) or if the updated items have been *disputed* by the supplier,

| Your Change                                                                                                    | Request 1000      | 001736 has                | been a | pproved!       |  |  |  |
|----------------------------------------------------------------------------------------------------|-------------------|---------------------------|--------|----------------|--|--|--|
| Date Submitted                                                                                                    |                   | Order Nun<br>2000-0012-23 | nber   |                |  |  |  |
| Approver         Notes for Requester           Approver One         N/A           hichole.whitaker+ap247@vroozi.com         N/A |                   |                           |        |                |  |  |  |
| Ordered Items                                                                                                    |                   |                           |        | Showing 1 of 1 |  |  |  |
| DESCRIPTION                                                                                                    | SUPPLIER          | GL CODE                   | QTY    | TOTAL PRICE    |  |  |  |
| Inspiron 11 3000 Series<br>2                                                                                                    | Office Supply Inc | -                         | 3      | \$1,139.97     |  |  |  |
|                                                                                                    |                   | SUB TOTAL                 |        | \$1,139.97     |  |  |  |
|                                                                                                    | SHIP              | PING CHARGES              |        | \$0.00         |  |  |  |
|                                                                                                    |                   | TAX                       |        | \$0.00         |  |  |  |
|                                                                                                    |                   |                           |        | £4 400 07      |  |  |  |

## **PUSH NOTIFICATIONS**

Vroozi Purchase users who are logged in at the time a change is made to a document they are linked to will receive push notifications with the document number and change. Notifications will appear in the bottom left corner of the screen. (as shown below) Users may click the notification to open the affected document.

| 2000001208                      | 04/10/2020 | \$1,198.00 | Office Supply Inc | Requester Training 1000001702 | Shipped             |
|---------------------------------|------------|------------|-------------------|-------------------------------|---------------------|
| 2000001207                      | 1/10/2020  | \$1,198.00 | Office Supply Inc | Requester Training 1000001702 | Shipped             |
| PO #2000001212 bas been Shinned | 04/10/2020 | \$599.00   | Office Supply Inc | Requester Training 1000001703 | Shipped             |
|                                 | 04/09/2020 | \$2,198.00 | Office Supply Inc | Requester Training 1000001701 | Partially Confirmed |